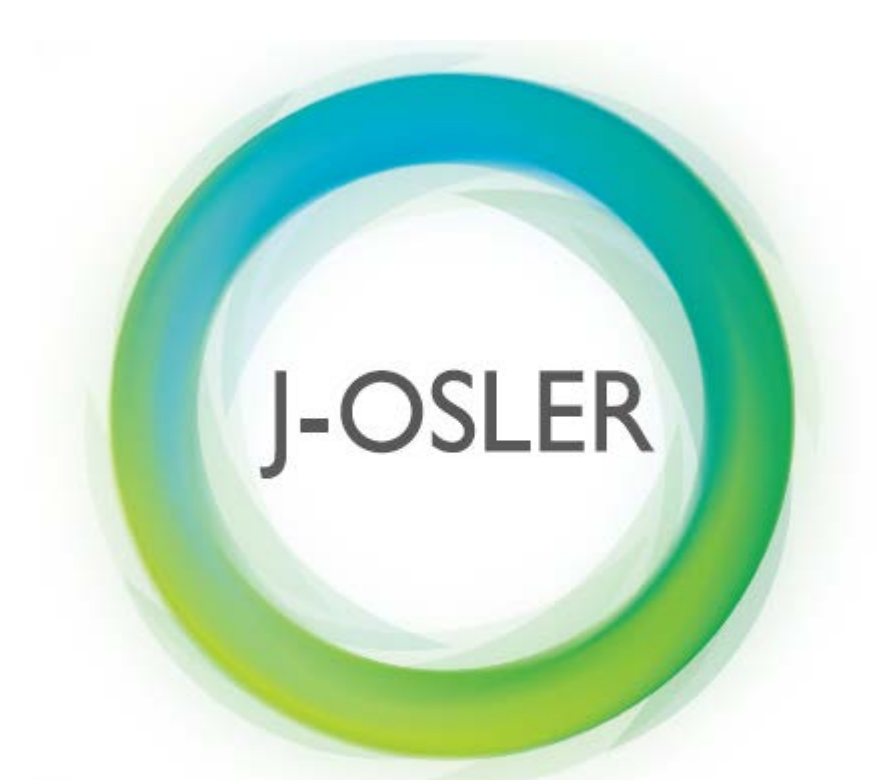

## 簡易版 J-OSLER操作マニュアル

2018年3月3日 一般社団法人日本内科学会

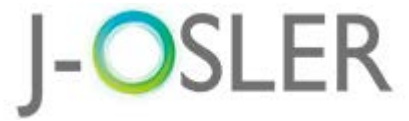

# 1. ログイン・ログアウト • J-OSLERのログイン・ログアウト方法ついて説明します。 すべてのユーザーで共通です。

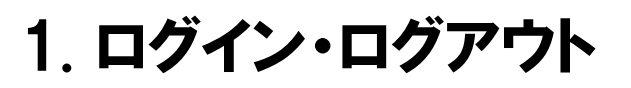

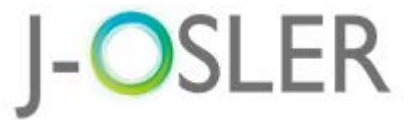

## 1.1. ログイン(1/3)

#### ①J-OSLERのログインページにアクセスします。

https://web.j-osler.jp/josler/cm0101/login.html

#### ②ログインコード・パスワードを入力し、「ログイン」をクリックします。

| ショレジィン                  |                |
|-------------------------|----------------|
| 2<br>ログインコード<br>パスワード   |                |
| ご自身の                    | ログイン<br>場合はこちら |
| ログインコートとハスリートを入力してくたさい。 |                |

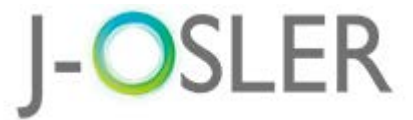

## 1. ログイン・ログアウト

## 1.1. ログイン (2/3)

#### ログインに成功すると、トップ画面が表示されます。(画面は担当指導医のトップ画面です)

| J- <b>O</b> S          | SLE           | R                                                      |                       |                           | 担当指導要 2000000699 様<br>前回ログイン日時:2018/02/13 13:27:20<br>セッシュンタイノアロトまで時に:60分(日本)                              | <ul> <li>□グアウト</li> <li>○ マニュアル</li> </ul> |
|------------------------|---------------|--------------------------------------------------------|-----------------------|---------------------------|----------------------------------------------------------------------------------------------------|--------------------------------------------|
|                        | < >           | トップ                                                    |                       |                           |                                                                                                    |                                            |
| 命 トップ                  |               | トップ                                                    |                       |                           |                                                                                                    |                                            |
| 🖸 症例                   | <             | → 処理状況                                                 |                       |                           |                                                                                                    |                                            |
| 🗹 病歴要約                 | <             | _                                                      |                       |                           |                                                                                                    |                                            |
| 🗹 技術技能評価               | <             | ToDo                                                   |                       |                           |                                                                                                    |                                            |
|                        |               | 症例指導医                                                  |                       |                           |                                                                                                    |                                            |
| WIISZIR                | <             |                                                        | 評価                    | 待ち                        |                                                                                                    |                                            |
| 🗹 研修評価                 | <             | 症例                                                     | 未着手                   | 評価中                       | -                                                                                                    |                                            |
| 🗹 申請                   | <             |                                                        | <u>0</u>              | <u>1</u>                  |                                                                                                    |                                            |
| 🗹 修了認定                 | <             | 担当指導医                                                  |                       |                           |                                                                                                    |                                            |
| 🔽 ユーザー情報               | <             | 中亚西约                                                   | 評価                    | 待ち                        | -                                                                                                    |                                            |
| 指導医                    |               | 丙歴要約                                                   | 木有于                   | 5平1四中<br>-                |                                                                                                    |                                            |
|                        |               | <ul> <li>研修評価</li> <li>評価期間中</li> <li>専攻医評価</li> </ul> | を登録してく                | ださい。                      |                                                                                                    |                                            |
|                        |               | ✓ 様式ダウンロー                                              | - K                   |                           |                                                                                                    |                                            |
|                        |               | 様式                                                     |                       |                           | 説明                                                                                                    |                                            |
|                        |               | 多職種評価表                                                 | 多職種語<br>本様式()<br>うもので | 平価表の様式で<br>は、担当指導医<br>です。 | す。<br>の先生が他の医師やメディカルスタッフからの評価をいただ・                                                                         | く為に使                                       |
|                        |               | 技術・技能評価表                                               | 麦 技術・打<br>本様式(        | 支能評価表の様<br>は、専攻医の修        | 式です。<br>得した技術・技能を評価する為に使うものです。                                                                             |                                            |
| Copyright © The Japane | ese Society o | f Internal Medicine. All Right                         | s Reserved.           |                           | <ul> <li>●サイトポリシー</li> <li>●利用時的</li> <li>●個人情報の取扱いに</li> <li>●特定簡取引法に基づく表記</li> <li>&gt;お問い合わせ</li> </ul> | 2017                                       |

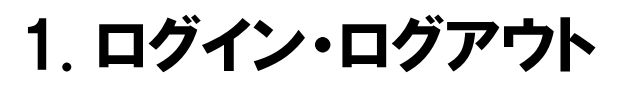

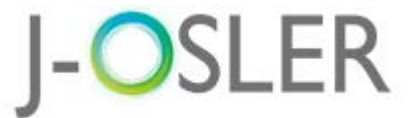

## 1.1. ログイン (3/3)

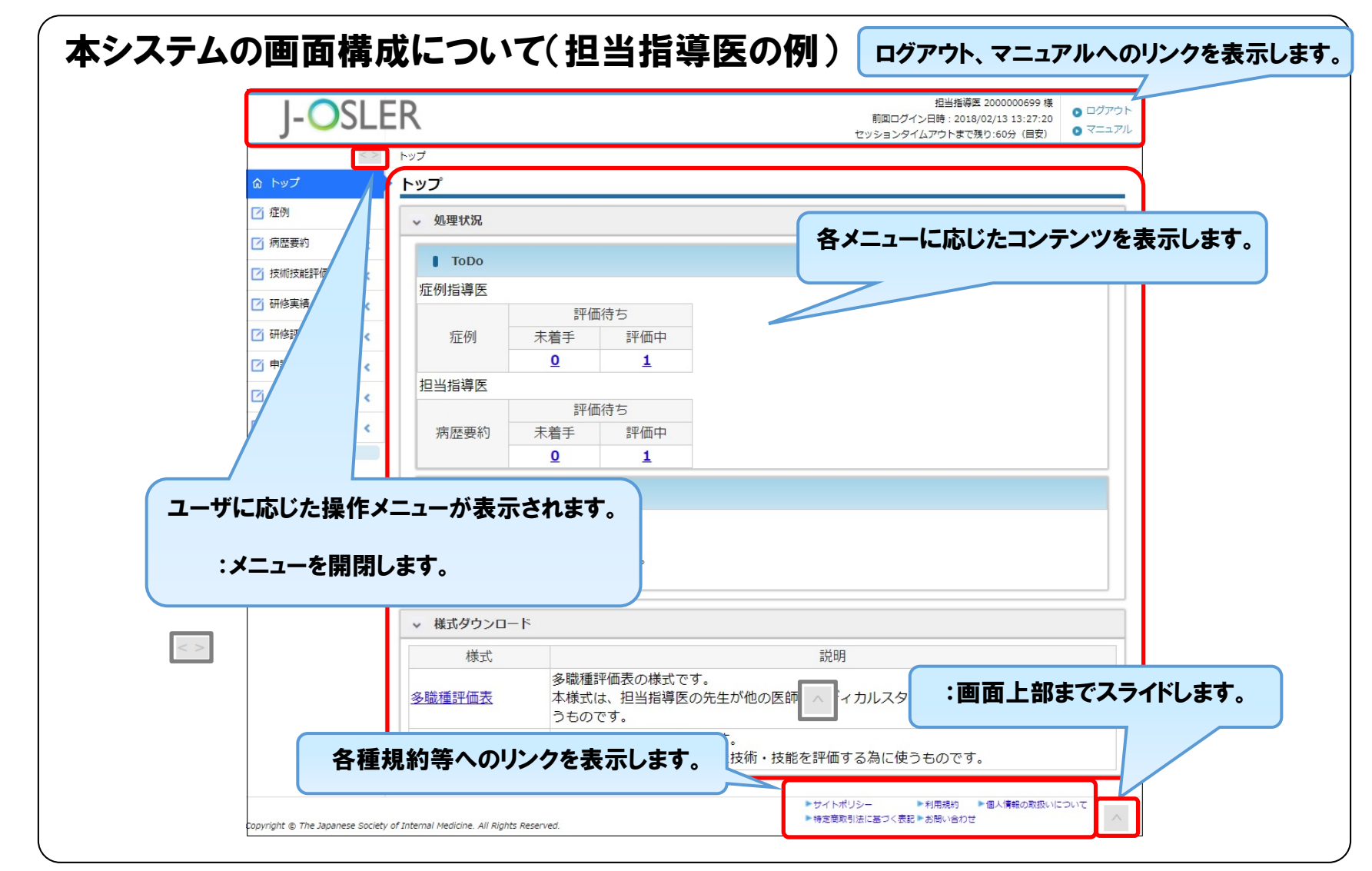

## 1. ログイン・ログアウト

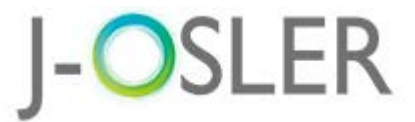

## 1.2. ログアウト(1/1)

#### ログアウト」をクリックします。

| J-OSL                         | ER 担当指導度 200000699 様<br>前回ログイン目時: 2018/02/13 13:27:20<br>セッションタイムアウトまで残り:60分(目安) |
|-------------------------------|----------------------------------------------------------------------------------|
| < :                           | > Fy7                                                                            |
|                               |                                                                                  |
| ✓ 1±01                        | ▽ 処理状況                                                                           |
| ✓ 病歴要約 <                      | Торо                                                                             |
| ☑ 技術技能評価 <                    | 症例指導医                                                                            |
| ☑ 研修実績 <                      | 評価待ち                                                                             |
| ☑ 研修評価 <                      | <b>症例</b> 未着手 評価中                                                                |
| 中請 <                          |                                                                                  |
| 修了認定 <                        | 担当指导医<br>1997年1月1日日日日日日日日日日日日日日日日日日日日日日日日日日日日日日日日日日日                             |
| 🗹 ユーザー情報 <                    | 新加速 新加速 新加速 新加速 新加速 新加速 新加速 新加速 新加速 新加速                                          |
| 指導医                           | $\underline{0}$ $\underline{1}$                                                  |
|                               | <ul> <li>● 研修評価</li> <li>評価期間中</li> <li>● 専攻医評価を登録してください。</li> </ul>             |
|                               | J-OSLER                                                                          |
|                               | トップ ) ログアウト                                                                      |
|                               | ログアウト                                                                            |
|                               | ログアウトしました。                                                                       |
| Copyright © The Japanese Soci |                                                                                  |
|                               |                                                                                  |

以上で、ログイン・ログアウトは完了です。

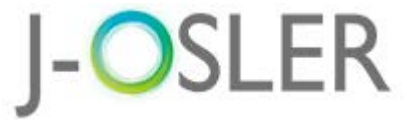

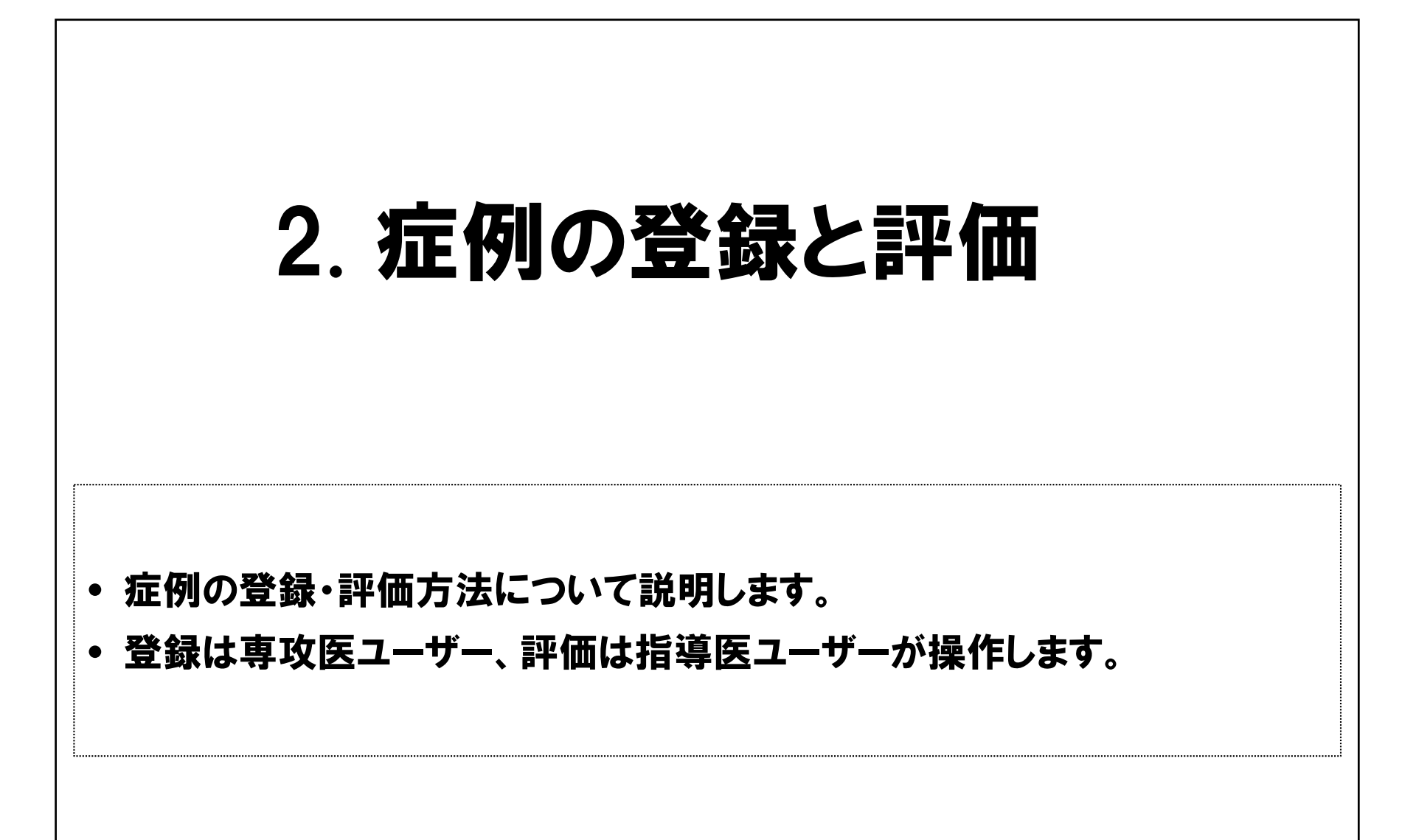

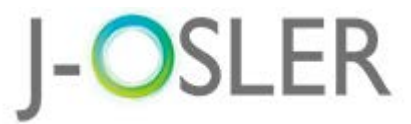

専攻医

## 2.1. **症例の入力項目**(1/3)

| ● 症例    |    |                                                                                |
|---------|----|--------------------------------------------------------------------------------|
| 経験時期    | 必須 | ◎ 専攻研修(プログラム研修) ◎ 初期研修(またはプログラム外の内科研修)                                         |
| 受持期間    | 必須 | 💮 ~ 🕅 🥬 : 2015/01/01                                                           |
| 串者の施設名  | 政復 |                                                                                |
|         |    | その他を選択した場合は具体的にご記入くた [100文字以内]                                                 |
| 行动      | 必須 | 総合内科IIを選択した場合は、原則として65歳以上。                                                     |
|         |    |                                                                                |
| 疾患項目    | 必須 | $\mathbf{B}  \mathbf{I}  \mathbf{\underline{U}}  \mathbf{x}, \ \mathbf{x}^{i}$ |
|         |    | その他を選択した場合は具体的にご記入ください。<br>[100文字以内(改行含む)]                                     |
| 患者ID    | 必須 | [10文字以内]                                                                       |
| 受持時患者年齡 | 必須 | 歳 [半角数字3文字以内] 不明な場合は [999] と入力してください。                                          |
| 性別      | 必須 | ◎ 男性 ◎ 女性                                                                      |
| 担当状況    | 必須 | ◎ 入院症例 ◎ 外来症例 (一般) ◎ 外来症例 (救急) ◎ 外来症例 (院外、在宅等)                                 |

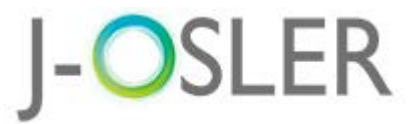

専攻医

## 2.1. **症例の入力項目(2/3)**

| ■ この症例の指導医(症例指導医)   |                                                                              |
|---------------------|------------------------------------------------------------------------------|
| 所属施設名 必須            |                                                                              |
| 所属科                 | [25文字以内]                                                                     |
| この症例の指導医            | 初期研修あるいは指導医名を直接入力する場合は担当指導医を選択してください。<br>症例指導医の登録がない場合は氏名をご記入 [51文字以内(改行含む)] |
| ■ 初期研修の指導医 ※初期研修    | の場合のみご記入ください。評価者は専攻期間中の担当指導医となります。                                           |
| 初期研修の施設名            | [100文字以内]                                                                    |
| この症例の診療科            | [25文字以内]                                                                     |
| この症例を指導した内科学会指導医 必須 | [51文字以内]                                                                     |

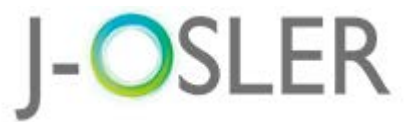

| 2.1.         | 列の入    | 、力項目                                              | (3/3) | 専攻医 |
|--------------|--------|---------------------------------------------------|-------|-----|
| ■ 症例について     |        |                                                   |       |     |
|              | #1 🔊 🔊 | <b>B I U ×, ×</b><br>[100文字以内(改行含む)]              |       |     |
| 主な医学的プロブレム   | #2     | <u>B I U</u> ×, × <sup>*</sup><br>[100文字以内(改行含む)] |       |     |
|              | #3     | <u>B I U</u> ×, × <sup>1</sup><br>[100文字以内(改行含む)] |       |     |
| 社会的プロブレム     |        | <u>B I U</u> ×, × <sup>1</sup><br>[300文字以内(改行含む)] |       |     |
| 症例の概略        | 必須     | B I U ×, × <sup>i</sup> [500文字以内(改行含む)]           |       |     |
| 症例を経験しての自己省察 | 必須     | B I U ×, × <sup>1</sup> [300文字以内(改行含む)]           |       |     |

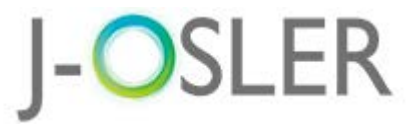

## 2.2. 症例の新規登録(1/1)

#### 1 専攻医ユーザーでログインします。

② メニュー「症例 - 新規登録」をクリックします。

| J-O       | SLE | R                                      |                    |                 |            | 前回ログイ<br>セッションタイ | 専攻医 1000000699 様<br>ン日時 : 2018/02/13 13:28:20<br>ムアウトまで残り:60分(目安) | <ul> <li>● ログアウト</li> <li>● マニュアル</li> </ul> |
|-----------|-----|----------------------------------------|--------------------|-----------------|------------|------------------|-------------------------------------------------------------------|----------------------------------------------|
| トップ       | < > | トップ<br><b>トップ</b>                      |                    |                 |            |                  |                                                                   |                                              |
| 症例        | <   | → 処理状況                                 |                    |                 |            |                  |                                                                   |                                              |
| 病歴要約      | <   | Торо                                   |                    |                 |            |                  |                                                                   |                                              |
| 技術技能評価    | <   | 車政医                                    |                    |                 |            |                  |                                                                   |                                              |
| 研修実績      | <   |                                        | 評価依頼前              | 評価              | 話果         |                  |                                                                   |                                              |
| 研修評価      | <   | 症例                                     | 作成中                | 差戻し             | 承認済み       |                  |                                                                   |                                              |
| 申請        | <   |                                        | <u>0</u>           | <u>0</u>        | 1          |                  |                                                                   |                                              |
| 修了認定      |     |                                        | 評価依頼前              | 評価              | <b>新結果</b> |                  |                                                                   |                                              |
| IS J ROAL |     | 病歴要約                                   | 作成中                | 差戻し             | 承認済み       |                  | 🞧 トップ                                                             |                                              |
| 」ユーザー情報   | <   |                                        | 1                  | <u>0</u>        | <u>0</u>   |                  |                                                                   |                                              |
| 攻医        |     | ● 研修評価                                 |                    |                 |            |                  | ☑ 症例                                                              |                                              |
|           |     | 評価期間中                                  |                    |                 |            |                  | 新規登録                                                              |                                              |
|           |     | <ul> <li>指導医評</li> <li>プログラ</li> </ul> | 価を登録してく<br>ム評価を登録し | ださい。<br>、てください。 |            |                  | 検索・参照                                                             | st・更新                                        |

専攻医

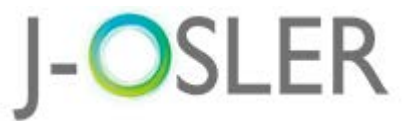

専攻医

## 2.3. 症例の一時保存(1/2)

#### 1 必要事項を入力します。

② 一時保存する場合は、「一時保存」をクリックします。

|                                       | < > | トップ 🦻 症例 登録       |                                       |             |
|---------------------------------------|-----|-------------------|---------------------------------------|-------------|
| 🏠 トップ                                 |     | 症例 登録             |                                       |             |
| <ul> <li> 症例</li> <li>新規登録</li> </ul> |     | STEP1<br>登録<br>確認 | STEP3<br>完了                           |             |
| 検索・参照・更新                              | D   | 症例を登録します。         |                                       |             |
| 🗹 病歴要約                                | <   | ● 管理情報            |                                       |             |
| 🗹 技術技能評価                              | <   | 専攻医               | 専攻医 100000699                         |             |
| 🗹 研修実績                                | <   | 評価者               |                                       |             |
| 🗹 研修評価                                | <   | ■ 症例              | STEP1<br>登録<br>確認                     | STEP3<br>完了 |
| 🗹 申請                                  | <   | 経験時期              | ○ 専攻研修(プログラム研修) ○ 初期研修(またはプログラム外の内    |             |
| 🗹 修了認定                                | <   | 受持期間              | □ □ □ □ □ □ □ □ □ □ □ □ □ □ □ □ □ □ □ |             |
| 🖸 ユーザー情報                              | <   | 患者の施設名            |                                       |             |
| 専攻医                                   |     |                   | その他を選択した場合は具体的にご記入くた [100文字以内]        |             |
|                                       | l   | 領域 越久             | 総合内科 I を選択した場合は、原則として65歳以上。           |             |
|                                       |     |                   |                                       | 時保存         |
|                                       |     |                   | 2                                     |             |

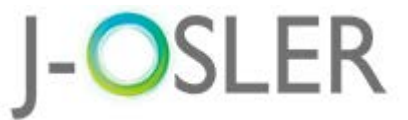

## 2.3. 症例の一時保存(2/2)

専攻医

## ① 登録操作を再開する場合は、メニュー「症例 - 検索・参照・更新」をクリックします。 ② 修正する症例の「修正」をクリックします。

| 🟠 トップ    |    | 症例 一覧・                       | 検索          |                    |                         |           |                   |                     |                |                |           |                      |
|----------|----|------------------------------|-------------|--------------------|-------------------------|-----------|-------------------|---------------------|----------------|----------------|-----------|----------------------|
| [] 症例    |    | 検索条件を入力し、「検索」ボタンをクリックしてください。 |             |                    |                         |           |                   |                     |                |                |           |                      |
| 新規登録     | 1  | > 検索条件                       | > 検索条件を開く   |                    |                         |           |                   |                     |                |                |           |                      |
| 検索・参照・更新 |    | <ul> <li>1/1ページ</li> </ul>   | (計 2 件) 。   | 表示件数 10            | ▼ <mark>件</mark>        |           |                   |                     |                |                |           |                      |
| 🗹 病歴要約   | <  | ● 检索结田                       | 1           |                    |                         |           |                   |                     |                |                |           |                      |
| 🗹 技術技能評価 | <  | 1 使术相未                       | -           |                    |                         |           |                   |                     |                |                |           |                      |
| ▶ 7 研修実績 | ~  | 症例番号 🚖                       | 状態 😑        | 専攻医 🤤              | 指導医 ᅌ                   | プログラム名 ᅌ  | 所属施設名 🚖           | 受持期間 🤤              | 領域 🤤           | 疾患項目名 🤤        | 患者ID ᅌ    |                      |
| 研修評価     | •  | 0000023706-0                 | 16 - 15 - I | <b>直</b> 攻医 10     | 担当指導                    | プログラム0000 | 施設0000007         | 2017/11/15          | 総合内科           |                | あいうえお     | 参照修正                 |
|          | -  | 00                           | 00          | 00000700           | 医 200000<br>0700        | 000700    | 00                | ~2017/11/0 I<br>1 般 | I (ー その他<br>般) | その他            | かきくけこ     | 削除                   |
|          | <  |                              |             |                    |                         |           |                   |                     |                |                |           | 满歴要利作成 2             |
| 🗹 修了認定   | ٠. | 0000011700.0                 |             | <b>南</b> 妆医 10     | 担当指導                    | 7575      | *******           | 2017/07/04          |                | <u>ک. ج</u> م  | 224567800 | 参照修正                 |
| 🗹 ユーザー情報 | <  | 0000011700-0                 | 作成中(        | 専攻医 10<br>00000700 | 0<br>0 医 200000<br>0700 | 000700    | が世ませいしいしいの/<br>00 | ~2017/07/2<br>2     | 循環器            | 心不至<br>3)慢性心不全 | 234567890 | 削除                   |
| 専攻医      |    |                              |             |                    |                         |           |                   |                     |                |                |           | 7PHILE 3C # 3 T F DX |
|          |    | <ul> <li>1/1ページ</li> </ul>   | (計2件) 🔹     | 表示件数 10            | ▼件                      |           |                   |                     |                |                |           |                      |

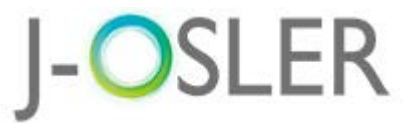

## 2.4. 症例の評価依頼(1/3)

#### ① 必要事項を入力・修正します。

② 入力が完了したら、「確認画面へ進む」をクリックします。

|            | ~ ~ | トッノ 》 班例 一覧・棟窯 》  | 2117/11/2177                           |
|------------|-----|-------------------|----------------------------------------|
| 🏠 トップ      |     | 症例 登録             |                                        |
| 症例<br>新規登録 |     | STEP1<br>登録<br>確認 | ▶ STEP3                                |
| 検索・参照・更新   | U   | 症例を登録します。         |                                        |
| 🗹 病歴要約     | <   | ● 管理情報            |                                        |
| 🗹 技術技能評価   | <   | 症例番号              | 0000023719-000                         |
| 🗹 研修実績     | <   | 状態                | 作成中                                    |
| 🖸 研修評価     | <   | 计根语统口時            | 作成中                                    |
| 🗹 申請       | <   | WEREIPLING        | 2018/02/14 10:31:46                    |
| 🗹 修了認定     | <   | 専攻医               | 専攻医 100000699                          |
| ▶ ユーザー情報   |     | 評価者               | 担当指導度 200000699                        |
| 専攻医        | -   | ◎ 症例              |                                        |
|            |     | 経験時期              | 💿 専攻研修(プログラム研修) 🔘 初期研修(またはプログラム外の内科研修) |
|            |     | 受持期間              | 2018/02/08 2018/02/13 Ø : 2015/01/01   |
|            |     | 串考の施設な 200        | 海道2000000699                           |
|            |     |                   | その他を選択した場合は具体的にご記入くた [100文字以内]         |
|            | l   | 領域                | 総合内料工を選択した場合は、原則として65歳以上。<br>感染症       |

2

専攻医

佳する

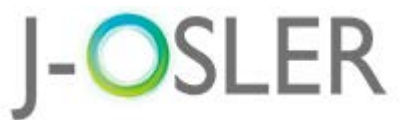

専攻医

## 2.4. 症例の評価依頼 (2/3)

#### 1 内容を確認します。

② 入力内容に問題がなければ、「評価を依頼する」をクリックします。

|              | トップ 〉 症例 一覧・検索    | 》 症例 登録 》 症例 評価依頼確認        |   |
|--------------|-------------------|----------------------------|---|
| ☆ トップ        | 症例 評価依頼確認         |                            |   |
| 了 症例<br>新規登録 | STEP1<br>登録<br>種認 | STEP3                      |   |
| 検索・参照・更新     | 以下の症例を評価依頼します。    |                            | 1 |
| 🧃 病歴要約 🔹 📢   | 1 100011は「計画を成換する | J NJ 22 J J J C C L EV.    |   |
| 才 技術技能評価     |                   |                            |   |
| 7 研修実績       | ■ 管理情報            |                            |   |
| 🗹 研修評価 🔹     | - 症例番号            | 0000023719-000             |   |
|              | 次服                |                            |   |
|              | 状態遷移日時            | 作成中<br>2018/02/14 10:31:46 |   |
| ユーザー情報 <     | 専攻医               | 専攻医 100000699              |   |
| 専攻医          | 評価者               | 担当指導度 200000699            |   |
|              | ● 症例              |                            |   |
|              | 経験時期              | 専攻研修 (プログラム研修)             |   |
|              | 지수부명명             | 2018/02/08 2018/02/12      |   |

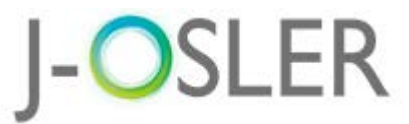

專攻医

## 2.4. 症例の評価依頼 (3/3)

#### 症例の登録が完了しました。

#### 評価依頼先の指導医に評価依頼が送付されます。

|          | < > | トップ > 症例 一覧・検索 > 症例 登録 > 症例 評価依頼確認 > 症例 評価依頼完了 |
|----------|-----|------------------------------------------------|
| 🏠 トップ    |     | 症例 評価依頼完了                                      |
| ☑ 症例     |     | STEP1 STEP2 STEP3<br>登録 確認 荒了                  |
| 新規登録     |     |                                                |
| 検索・参照・更新 | f   | 症例の評価依頼が完了しましたので、症例指導医画面に情報が送付されます。            |
| 🗹 病歴要約   | <   | 戻る                                             |
| 🗹 技術技能評価 | <   |                                                |
| 🗹 研修実績   | <   |                                                |
| 🗹 研修評価   | <   |                                                |
| 🗹 申請     | <   |                                                |
| 🗹 修了認定   | <   |                                                |
| 🗹 ユーザー情報 | <   |                                                |
| 専攻医      |     |                                                |

以上で、専攻医による症例の登録は完了です。

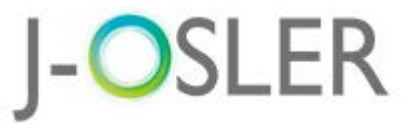

指導医

## 2.5. 症例の評価(1/5)

① 指導医ユーザーでログインします。

② トップ画面のToDoにある、症例の「未着手」あるいは「評価中」の 件数をクリックします。

|          | < $>$ | トップ                                                    |          |          |   |
|----------|-------|--------------------------------------------------------|----------|----------|---|
| ☆ トップ    |       | トップ                                                    |          |          |   |
| 🗹 症例     | <     | → 処理状況                                                 |          |          |   |
| 🗹 病歴要約   | <     |                                                        |          |          |   |
| ▶ 技術技能評価 |       | ToDo                                                   |          |          |   |
|          |       | 症例指導医                                                  |          |          |   |
| ☑ 研修実績   | <     |                                                        | 評価       | 待ち       |   |
| 🗹 研修評価   | <     | 症例                                                     | 未着手      | 評価中      |   |
| 🗹 申請     | <     |                                                        | <u>1</u> | <u>1</u> | 2 |
| ▶ 修了認定   |       | 担当指導医                                                  |          |          | · |
|          | `     |                                                        | 評価       | 待ち       |   |
| 🖸 ユーザー情報 | <     | 病歴要約                                                   | 未着手      | 評価中      |   |
| 指導医      |       |                                                        | <u>0</u> | 1        |   |
|          |       | <ul> <li>研修評価</li> <li>評価期間中</li> <li>専攻医評(</li> </ul> | 面を登録して   | ください。    |   |

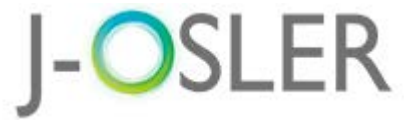

指導医

## 2.5. 症例の評価(2/5)

#### ①評価する症例の「評価」をクリックします。

|          | < > | トップ > 症例                   | 一覧・検索                        |                    |                         |                     |                  |                          |      |                |                |      |
|----------|-----|----------------------------|------------------------------|--------------------|-------------------------|---------------------|------------------|--------------------------|------|----------------|----------------|------|
| 🏠 トップ    |     | 症例 一覧                      | ・検索                          |                    |                         |                     |                  |                          |      |                |                |      |
| 🗹 症例     | <   | 検索条件を入力                    | 検索条件を入力し、「検索」ボタンをクリックしてください。 |                    |                         |                     |                  |                          |      |                |                |      |
| 🗹 病歴要約   | <   | > 検索条件                     | > 検索条件を開く                    |                    |                         |                     |                  |                          |      |                |                |      |
| 🗹 技術技能評価 | <   | <ul> <li>1/1ページ</li> </ul> | ; (計 1 件) 。                  | 表示件数 10            | <b>▼</b> 件              |                     |                  |                          |      |                |                |      |
| 🗹 研修実績   | <   | ●検索結野                      |                              |                    |                         |                     |                  |                          |      |                |                |      |
| 🗹 研修評価   | <   |                            |                              |                    |                         | プログラム名              |                  |                          |      |                |                |      |
| [] 申請    | <   | 症例番号 🕒                     | 状態 🤤                         | 専攻医 😑              | 指導医 😑                   | <b>(</b>            | 所属施設名 😑          | 受持期間 😑                   | 領域 😑 | 疾患項目名 😂        | 患者ID 😑         | 1    |
| 🗹 修了認定   | <   | 0000012001-<br>000         | 依頼済                          | 専攻医 10<br>00000001 | 担当指導医<br>2000000<br>001 | プログラム000<br>0000001 | 施設00000000<br>01 | 2017/07/04<br>~2017/07/2 | 循環器  | 心不全<br>3)慢性心不全 | 234567890<br>1 | 参照評価 |
| 🗹 ユーザー情報 | <   | 1/1 00 21                  | · /=+ 1 //+ )                | ± - 10.46          |                         |                     |                  | -                        |      |                |                |      |
| 指導医      |     | • 1/1/->                   | ′(≣∣⊥1+) •                   | 表示件数 10            | ▼ 1午                    |                     |                  |                          |      |                |                |      |

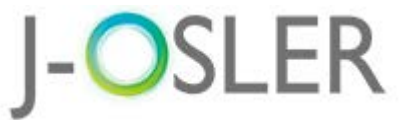

指導医

## 2.5. 症例の評価(3/5)

## 内容を確認し、5段階評価を入力します。差戻す場合はコメントを入力します。 (2)「承認」をクリックします。

| < >                                                             | トップ 》 症例 一覧・検索 》 症例 評価   |                                          |       |     |  |  |  |  |
|-----------------------------------------------------------------|--------------------------|------------------------------------------|-------|-----|--|--|--|--|
| ☆ トップ                                                           | 症例 評価                    |                                          |       |     |  |  |  |  |
| <ul> <li>⑦ 症例</li> <li>検索・参照・評価</li> <li>⑦ 病歴要約 &lt;</li> </ul> | STEP1<br>評価<br>定例を評価します。 | STEP3<br>究                               |       |     |  |  |  |  |
|                                                                 | 医学的アプローチ 必須              | 末年まままで、「未評価」                             |       |     |  |  |  |  |
|                                                                 | 医学的考察                    | 大大大大大大大大                                 |       |     |  |  |  |  |
|                                                                 | 全人的アプローチ 🛛 🕅 🕅           | 末部価                                      |       |     |  |  |  |  |
|                                                                 | 症例経験からの省寮                | 末評価                                      |       | 2   |  |  |  |  |
|                                                                 | 全体評価 必須                  | 末評価                                      |       | 7   |  |  |  |  |
|                                                                 | 専攻医へのコメント                | 差戻しの場合は専攻医へのコメントが必須になります。<br>B 『 型 ×, ×' |       |     |  |  |  |  |
|                                                                 |                          | [300文字以内(改行含む)]                          | 差戻し 📀 | 承認( |  |  |  |  |

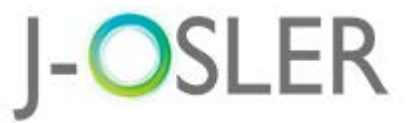

指導医

## 2.5. 症例の評価(4/5)

#### ① 内容を確認します。

②「評価を確定する」をクリックします。

| ☆ トップ               | 症例 評価確認                                                                                                    |                  |
|---------------------|----------------------------------------------------------------------------------------------------|------------------|
| <ul> <li></li></ul> | STEP1     STEP2     STEP3       第四     第四     第2       以下の症例を差戻します。     よろしければ「評価を確定する」ボタンをクリッ       専攻医へ通知します。 | クしてください。         |
|                     | Ⅰ 評価                                                                                                    |                  |
|                     | 医学的アプローチ                                                                                                    |                  |
|                     | 医学的考察                                                                                                    | ☆★★★★★★ 初期研修医レベル |
|                     | 全人的アプローチ                                                                                                    | 初期研修医レベル         |
|                     | 症例経験からの省察                                                                                                    | ☆初期研修医レベル        |
|                     | 全体評価                                                                                                    | ☆初期研修医レベル        |
|                     | 専攻医へのコメント                                                                                                    | <u>╤</u> , रहे.  |
|                     |                                                                                                    | ② 評価を確定する ♀      |

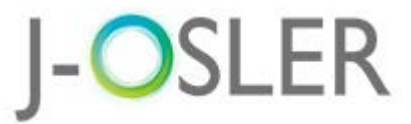

指導医

## 2.5. 症例の評価(5/5) 評価が完了しました。

|          | < > | トップ  症例 一覧・検索 ≽ 症例 評価 ≽ 症例 評価確認 ≽ 症例 評価完了 |
|----------|-----|-------------------------------------------|
| 🏠 トップ    |     | 症例 評価完了                                   |
| 🗹 症例     |     | STEP1 STEP2 STEP3<br>靈価 茲認 完了             |
| 検索・参照・評価 | Ξ.  |                                           |
| 🗹 病歴要約   | <   | 症例の承認が完了しましたので、専攻医画面に情報が送付されます。           |
| 🗹 技術技能評価 | <   | 戻る                                        |
| 🗹 研修実績   | <   |                                           |
| 🗹 研修評価   | <   |                                           |
| 🗹 申請     | <   |                                           |
| 🧹 修了認定   | <   |                                           |
| 🗹 ユーザー情報 | <   |                                           |
| 指導医      |     |                                           |

#### 以上で、指導医による症例の評価は完了です。

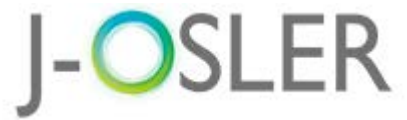

# 3. 病歴要約の登録と評価 病歴要約の登録・評価方法について説明します。 登録は専攻医ユーザー、評価は担当指導医ユーザーで操作します。

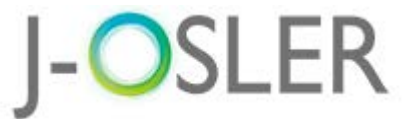

専攻医

## 3.1. 病歴要約の新規登録(1/3)

#### ① 専攻医ユーザーでログインします。

② メニュー「病歴要約 - 新規登録」をクリックします。

|                                        | < > | トップ    |            |          |          |  |  |
|----------------------------------------|-----|--------|------------|----------|----------|--|--|
| か トップ                                  |     | トップ    |            |          |          |  |  |
| ☑ 症例                                   | <   | √ 処理状況 |            |          |          |  |  |
| 🖸 病歴要約                                 | <   |        |            |          |          |  |  |
| 🗹 技術技能評価                               | <   | ToDo   |            |          |          |  |  |
| 🗹 研修実績                                 | <   | 兽以因    | 評価依頼前      | 評        | 価結果      |  |  |
| ▶ 一一 一 一 一 一 一 一 一 一 一 一 一 一 一 一 一 一 一 | <   | 症例     | 作成中        | 差戻し      | 承認済み     |  |  |
|                                        |     |        | <u>3</u>   | <u>0</u> | 1        |  |  |
|                                        | <   | 病麻亜幼   | F¥1回1公粮1月1 | 計        | 国結果 承認済み |  |  |
| 🗹 修了認定                                 | <   |        | ップ         |          | <u>Q</u> |  |  |
| 🗹 ユーザー情報                               | <   |        |            |          |          |  |  |
| 専攻医                                    |     |        | 列          | ۲ .      |          |  |  |
|                                        |     |        |            | 9.       | •        |  |  |
|                                        |     | 2 / 病  | 歴要約        | *        |          |  |  |
|                                        |     | #5     | 8.72% 43.  |          |          |  |  |
|                                        |     | 新      | 沉豆琢        |          |          |  |  |
|                                        |     | 検      | 索・参照・更新    | б        |          |  |  |

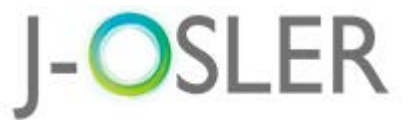

専攻医

## 3.1. 病歴要約の新規登録(2/3)

#### ① 元になる症例の「病歴要約作成」をクリックします。

|                    | < > | トップ | 〉症例                          | 一覧        | ・検索                 |           |                                       |                  |                               |      |                |                |                       |
|--------------------|-----|-----|------------------------------|-----------|---------------------|-----------|---------------------------------------|------------------|-------------------------------|------|----------------|----------------|-----------------------|
| 🏠 トップ              |     | 症例  | 」一覧                          | ・検索       | R                   |           |                                       |                  |                               |      |                |                |                       |
| 🗹 症例               | <   | 検索  | 検索条件を入力し、「検索」ボタンをクリックしてください。 |           |                     |           |                                       |                  |                               |      |                |                |                       |
| ☑ 病歴要約             |     | ~   | ✓ 検索条件を閉じる                   |           |                     |           |                                       |                  |                               |      |                |                |                       |
| 新規登録               |     |     | ● 検索項目                       |           |                     |           |                                       |                  |                               |      |                |                |                       |
| 検索・参照・更新           |     | 症例  | 番号                           |           |                     |           | · · · ·                               | [半角数字10 -        | 3文字]                          |      |                |                |                       |
| 🗹 技術技能評価           | <   | 状態  |                              |           |                     |           |                                       |                  | -                             |      |                |                |                       |
| 🗹 研修実績             | <   | 受持  | 受持期間                         |           |                     |           | · · · · · · · · · · · · · · · · · · · |                  |                               |      |                |                |                       |
| 🗹 研修評価             | <   | 領域  |                              |           |                     |           |                                       |                  |                               |      |                |                |                       |
| 🗹 申請               | <   |     |                              |           |                     |           |                                       |                  |                               |      |                |                |                       |
| 🗹 修了認定             | <   |     |                              |           |                     |           |                                       |                  |                               |      |                |                |                       |
| ↓ ● 検索結            | ₽   |     |                              |           |                     |           |                                       |                  |                               |      |                |                |                       |
| 症例番号 🕒             | 状態  | θ   | 専攻医                          | θ         | 指導医                 | θ         | プログラム名<br>こ                           | 所属施設名 😑          | 受持期間 😑                        | 領域 😑 | 疾患項目名 😑        | 患者ID 😑         |                       |
| 0000013001-<br>000 | 承認  |     | 専攻医<br>000000                | 10<br>001 | 担当指導<br>2000<br>001 | i医<br>000 | プログラム000<br>0000001                   | 施設00000000<br>01 | 2017/07/04<br>~2017/07/2<br>2 | 循環器  | 心不全<br>3)慢性心不全 | 234567890<br>1 | 参照 修正<br>割除<br>病歴要約作成 |

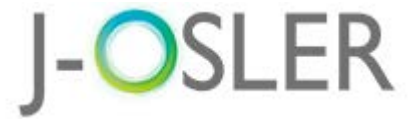

專攻医

## 3.1. **病歴要約の新規登録(3/3)**

- ①基本情報タブ~添付画像タブがあります。
- ② 必要事項を入力します。
- ③一時保存する場合は、「一時保存」をクリックします。

(タブ切替時は自動保存されます。)

|          | < > | トップ 〉 症例 一覧・検 | 索 》 病歴要約 登録            |              |         |          | STEP1                        | STEP2       | <b>.</b> |
|----------|-----|---------------|------------------------|--------------|---------|----------|------------------------------|-------------|----------|
| 🏠 トップ    |     | 病歴要約 登録       |                        |              |         |          | 登録                           | チェックリスト     |          |
| ☑ 症例     | <   | STEP1 ST      | EP2 STEP3<br>rックリスト 確認 | STEP4<br>完了  |         |          | <ul> <li>● 一時保存が完</li> </ul> | 了しました。      |          |
| ☑ 病歴要約   |     |               |                        |              | J       |          | 病歴要約を登録しま                    | 病歴要約を登録します。 |          |
| 新規登録     |     | 病歴要約を登録します。   |                        |              |         |          |                              |             |          |
| 検索・参照・更新 | U   | 基本情報          | 病歴                     | 主な入院時現症      | 主要な検査所見 | プロブレムリスト | 入院後経過と考察                     |             |          |
| 🗹 技術技能評価 | <   | 退院時処方         | 総合考察                   | 添付画像         |         |          |                              |             | 4        |
| 🗹 研修実績   | <2  | ● 管理情報        |                        |              |         |          |                              |             |          |
| 🗹 研修評価   | <   | 症例番号          | 0000023719             | 9-000        |         |          |                              |             |          |
| 🗹 申請     | <   | フェーズ          | 個別評価                   |              |         |          |                              |             |          |
| 🗹 修了認定   | <   | 専攻医           | 専攻医 100                | 0000699      |         |          | -                            |             |          |
| 🖸 ユーザー情報 | <   | ● 症例          |                        |              |         |          |                              | -時          | 保存       |
| 専攻医      |     | 経験時期          | 専攻研修(プ                 | ログラム研修)      |         |          |                              |             |          |
|          |     | 受持期間          | 2018/02/08             | ~ 2018/02/13 |         |          |                              |             |          |

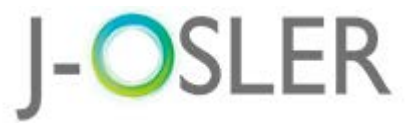

專攻医

## 3.2. **病歴要約の評価依頼**(1/4)

#### ① すべてのタブを入力します。

#### ②「チェックリストへ進む」をクリックします。

|          | < > | トップ 〉 症例 一覧・検          | 索 〉 病歴要約 登録                                                                                        |                |                      |                       |                       |  |  |  |  |
|----------|-----|------------------------|----------------------------------------------------------------------------------------------------|----------------|----------------------|-----------------------|-----------------------|--|--|--|--|
| 🞧 トップ    |     | 病歴 <mark>要約 登</mark> 録 |                                                                                                    |                |                      |                       |                       |  |  |  |  |
| 🗹 症例     | <   | STEP1 STE<br>登録 チェ     | STEP1         STEP2         STEP3         STEP4           登録         チェックリスト         確認         完了 |                |                      |                       |                       |  |  |  |  |
| 🖸 病歴要約   |     |                        |                                                                                                    |                | J                    |                       |                       |  |  |  |  |
| 新規登録     |     | 病歴要約を登録します。            |                                                                                                    |                |                      |                       |                       |  |  |  |  |
| 検索・参照・更新 |     | 基本情報清                  | 病歴 <sub>済</sub>                                                                                    | 主な入院時現症 済      | 主要な検査所見 <sub>済</sub> | プロブレムリスト <sub>湾</sub> | 入院後経過と考察 <sub>済</sub> |  |  |  |  |
| 🗹 技術技能評価 | <   | 退院時処方 <sub>濟</sub>     | 総合考察 清                                                                                             | 添付画像           |                      |                       |                       |  |  |  |  |
| 🗹 研修実績   | <   | ■ 管理情報                 |                                                                                                    |                |                      |                       |                       |  |  |  |  |
| 🗹 研修評価   | <   | 評価番号                   | 000002271                                                                                          | 4              |                      |                       |                       |  |  |  |  |
| 🗹 申請     | <   | 病歷要約番号                 | 000002271                                                                                          | 0000022712-000 |                      |                       |                       |  |  |  |  |
| 🗹 修了認定   | <   | 症例番号                   | 000002371                                                                                          | 0000023719-000 |                      |                       |                       |  |  |  |  |
| 🗹 ユーザー情報 | <   | フェーズ                   | 個別評価                                                                                               |                |                      |                       |                       |  |  |  |  |
| 専攻医      |     | 状態                     | 作成中                                                                                                |                |                      |                       |                       |  |  |  |  |

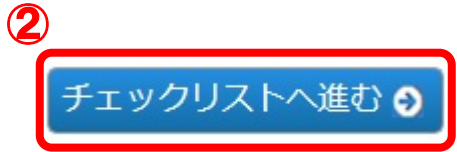

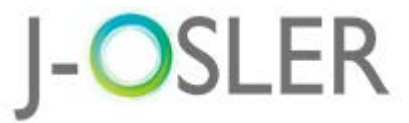

專攻医

## 3.2. **病歴要約の評価依頼**(2/4)

## チェックリストを確認し、「□OK」にチェックします。

#### ②「確認画面へ進む」をクリックします。

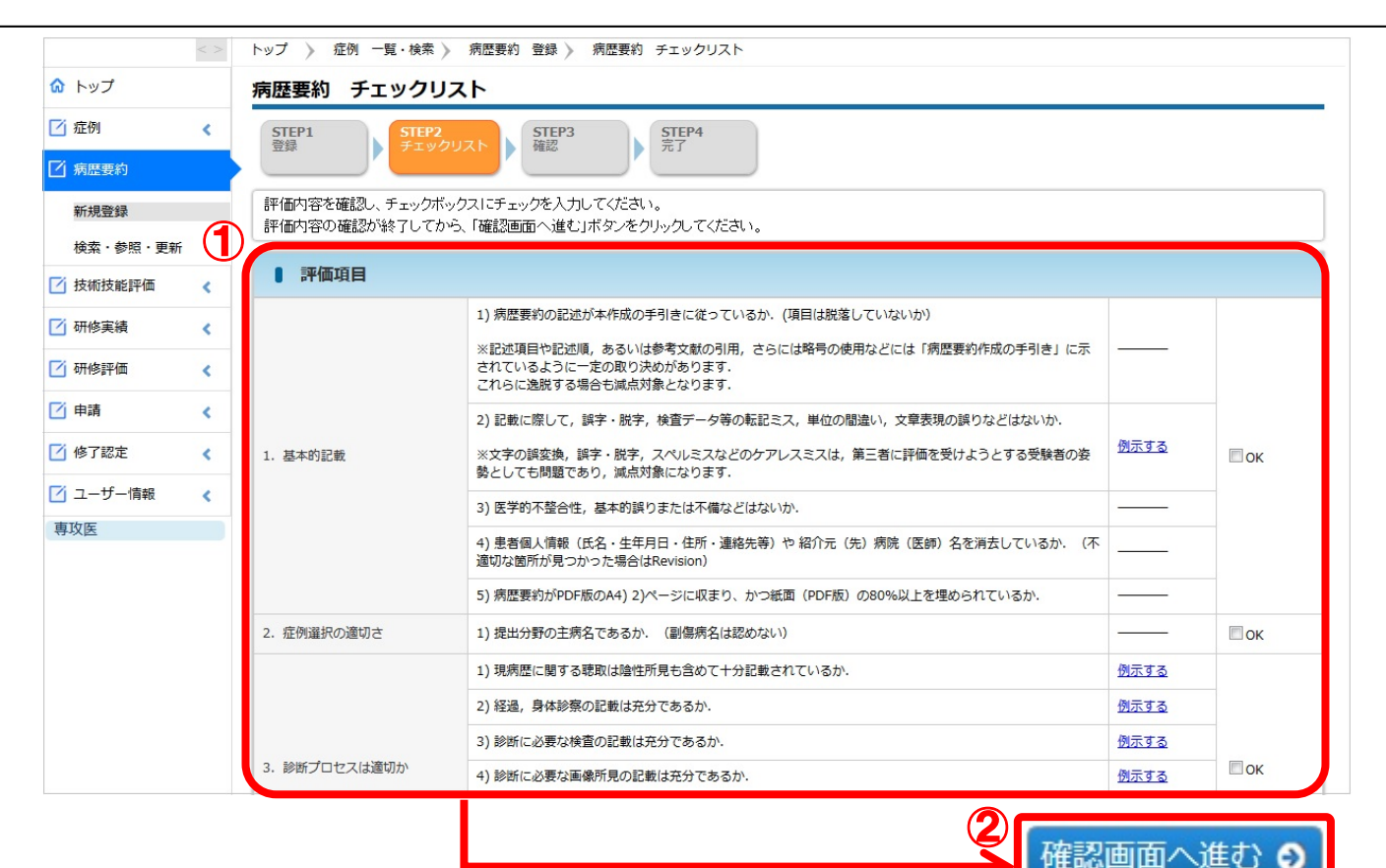

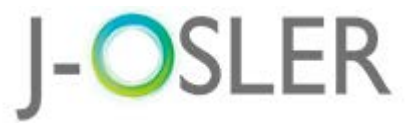

専攻医

## 3.2. **病歴要約の評価依頼**(3/4)

#### 1 内容を確認します。

#### ②「評価を依頼する」をクリックします。

|          | < > | トップ 〉 症例 一覧・検索 〉 病歴                  | 要約 登録 》 病歴要約 チェックリスト 》 病歴要約 評価依頼確認     |
|----------|-----|--------------------------------------|----------------------------------------|
| 🏠 トップ    |     | 病歴要約 評価依頼確認                          |                                        |
| ☑ 症例     | <   | STEP1<br>登録<br>チェックリスト               | STEP3 STEP4<br>亲?                      |
| 2 病歴要約   |     |                                      |                                        |
| 新規登録     |     | 以下の病歴要約を評価依頼します。<br>よろしければ「評価を依頼する」ボ | タンをクリックしてください。                         |
| 検索・参照・更新 | (   | 担当指導医へ通知します。                         |                                        |
| 🗹 技術技能評価 | <   | 其木情報                                 | 唐歴 主たる 陰時現症 主要が絵 査師目 プロブレムリスト 入院後経過と考察 |
| 🗹 研修実績   | <   |                                      |                                        |
| 🗹 研修評価   | <   |                                      | 3考祭 添竹画像                               |
| 🗹 申請     | <   | ■ 管理情報                               |                                        |
| ✔ 修了認定   | <   | 評価番号                                 | 0000022714                             |
|          | -   | 病歷要約番号                               | 0000022712-000                         |
|          | <   | 症例番号                                 | 0000023719-000                         |
| 専収医      |     | フェーズ                                 | 個別這平価                                  |
|          |     | 状態                                   | 作成中                                    |

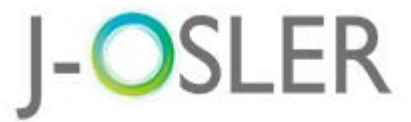

| 3.2. 病歴要約の評価依頼 | (4/4) |
|----------------|-------|
|----------------|-------|

| 車攻 | 矢 |
|----|---|
|    |   |

| 登録が完了しました。                           |     |                                                                           |  |  |  |
|--------------------------------------|-----|---------------------------------------------------------------------------|--|--|--|
|                                      | < > | トップ 〉 病歴要約 一覧・検索 ៍ 病歴要約 登録 े 病歴要約 チェックリスト ៍ 病歴要約 評価依頼確認 ≽ 病歴要約 評価依頼完了     |  |  |  |
| 🏠 トップ                                |     | 病歴要約 評価依頼完了                                                               |  |  |  |
| <ul> <li>症例</li> <li>病歴要約</li> </ul> | <   | STEP1     STEP2     STEP3     STEP4       登録     チェックリスト     確認     STEP4 |  |  |  |
| 新規登録                                 |     | 病歴要約の評価依頼が完了しましたので、担当指導医画面に情報が送付されます。                                     |  |  |  |
| 検索・参照・更新                             | f   |                                                                           |  |  |  |
| 🗹 技術技能評価                             | <   |                                                                           |  |  |  |
| 🗹 研修実績                               | <   |                                                                           |  |  |  |
| 🗹 研修評価                               | <   |                                                                           |  |  |  |
| 🖸 申請                                 | <   |                                                                           |  |  |  |
| 🧹 修了認定                               | <   |                                                                           |  |  |  |
| 🖸 ユーザー情報                             | <   |                                                                           |  |  |  |
| 専攻医                                  |     |                                                                           |  |  |  |

#### 以上で、専攻医による病歴要約の登録は完了です。

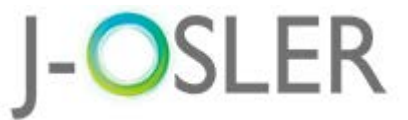

指導医

## 3.3. **病歴要約の評価(1/7)**

#### ① 指導医ユーザーでログインします。

② トップ画面のToDoにある、病歴要約の「未着手」の件数をクリックします。

|                                         | < > | トップ       |               |                |
|-----------------------------------------|-----|-----------|---------------|----------------|
| 🏠 トップ                                   |     | トップ       |               |                |
| 🗹 症例                                    | <   | → 処理状況    |               |                |
| 🗹 病歴要約                                  | <   |           |               |                |
| ☑ 技術技能評価                                | <   | ТоDo      |               |                |
|                                         |     | 症例指導医     |               |                |
| 🗹 研修実績                                  | <   |           | 評価            | 時ち             |
| ▶ 一 一 一 一 一 一 一 一 一 一 一 一 一 一 一 一 一 一 一 |     | 症例        | 未着手           | 評価中            |
|                                         |     |           | 1             | Q              |
| 🗹 申請                                    | <   | 担当指導医     |               |                |
| ▶ 修了認定                                  |     | -         | 評価            |                |
|                                         |     | 病歴要約      | 木吉夫           | 2 評価中          |
| 🗹 ユーザー情報                                | <   |           | 1             | Q              |
| 指導医                                     |     | ■ 研修評価    |               |                |
|                                         |     |           |               |                |
|                                         |     | 次回の評価期間は、 | 2018年01月01日~2 | 2018年03月31日です。 |
|                                         |     |           |               |                |

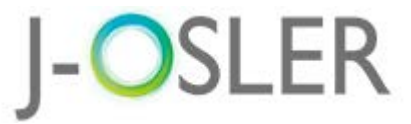

指導医

## 3.3. 病歴要約の評価(2/7)

#### ① 評価する病歴要約の「評価」をクリックします。

|          | < > | トップ 〉 病歴要                        | 約 一 <mark>覧・検索</mark> |             |                   |                     |              |      |           |       |
|----------|-----|----------------------------------|-----------------------|-------------|-------------------|---------------------|--------------|------|-----------|-------|
| ☆ トップ    |     | 病歴要約一                            | 覧・検索                  |             |                   |                     |              |      |           |       |
| 🗹 症例     | <   | 検索条件を入力し                         | 、 「検索」ボタンをク           | ヮリックしてく     | ださい。              |                     |              |      |           |       |
| 🗹 病歴要約   | <   | > 検索条件を                          | を開く                   |             |                   |                     |              |      |           |       |
| 🗹 技術技能評価 | <   | • 1/1ページ()                       | it 1 件) 。 表示件数 10     | ▼件          |                   |                     |              |      |           |       |
| 🗹 研修実績   | <   | ● 検索結果                           |                       |             |                   |                     |              |      |           |       |
| 🗹 研修評価   | <   | 評価番号 😑                           | 病歴要約番号 🗦              | フェーズ 状態     | 専攻医               | プログラム名 😑            | 所属施設名 😑      | 領域 😄 | 患者ID 🗧    |       |
| ☑ 申請     | <   |                                  |                       |             | 専攻医 100000        |                     |              |      |           |       |
| 🗹 修了認定   | <   | 0000022714                       | 0000022712-000        | 個別評価<br>依頼済 | 0699<br>担当指導医 200 | プログラム00000<br>00699 | 施設0000000699 | 感染症  | 000001234 | 参照 評価 |
| 🗹 ユーザー情報 | <   |                                  |                       |             | 0000699           |                     |              |      |           |       |
| 指導医      |     | 1 / 1 ページ (āT 1 任) 表示件数 [10 ▼] 件 |                       |             |                   |                     |              |      |           |       |

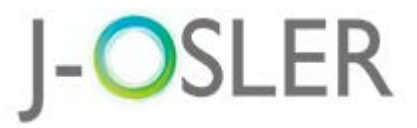

指導医

## 3.3. **病歴要約の評価(3/7)**

①基本情報タブ~添付画像タブがあります。

- 2 総合コメントおよび各タブのコメントを入力します。(総合コメントは各タブ共通となります。)
- ③ 一時保存する場合は、「一時保存」をクリックします。(タブ切替時は自動保存)

| < 3        | トップ ) 病歴要約 一覧・検索 ) 病歴要約 評価                  |     |
|------------|---------------------------------------------|-----|
| ☆ トップ      | 病歴要約 評価                                     |     |
| ☑ 症例 <     | STEP1 STEP2 STEP3 STEP4 売了                  |     |
| ☑ 病歴要約 <   |                                             |     |
| ☑ 技術技能評価 < | 病歴要約を評価します。                                 |     |
| 🖸 研修実績     | 1 基本情報 病歴 主な入院時現症 主要な検査所見 プロブレムリスト 入院後経過と考察 |     |
| 🖸 研修評価 <   | 退院時処方総合考察添付画像                               |     |
| (          |                                             |     |
| 各タブで<br>共通 | B I U x. x'           デスト                   |     |
|            | [400文字以内(改行含む)]                             |     |
| タブ毎で<br>独立 | B 【 U x, x'           評価者からのコメント            |     |
|            | [200文字以内(改行舎む)]                             | 時保存 |

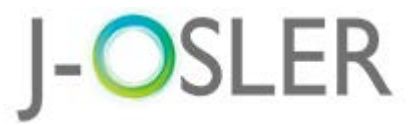

指導医

## 3.3. 病歴要約の評価(4/7)

① すべてのタブのコメントを入力します。

②「チェックリストへ進む」をクリックします。

| J- <b>O</b> S                             | SLER                      |                       | 前回ログイン<br>セッションタイ <i>1</i> | 担当指導医 2000000699 様<br>/日時:2018/02/14 10:49:56<br>ュアウトまで残り:60分(目安) | 0 ログアウト<br>0 マニュアル |
|-------------------------------------------|---------------------------|-----------------------|----------------------------|-------------------------------------------------------------------|--------------------|
|                                           | < > トップ ) 病歴要約 一覧・検討      | 索 》 病歴要約 評価           |                            |                                                                   |                    |
| ☆ トップ                                     | 病歴要約 評価                   |                       |                            |                                                                   |                    |
| ☑ 症例                                      | STEP1<br>評価 STEP2<br>チェック | リスト STEP3 第7<br>確認 完了 |                            |                                                                   |                    |
| <ul><li>☑ 病歴要約</li><li>☑ 技術技能評価</li></ul> | 「病歴要約を評価します。              |                       |                            |                                                                   |                    |
| 🗹 研修実績                                    | < 基本情報 ☆                  | 病歴済 主な入院時現症           | 斎<br>主要な検査所見 済<br>プロ:      | ブレムリスト <sub>済</sub> 入院後                                           | 経過と考察 <sub>済</sub> |
| 🗹 研修評価                                    |                           | 和日气荣誉。                |                            |                                                                   |                    |
|                                           | 総合コメント                    | 8 / U × ×<br>721      |                            |                                                                   |                    |
|                                           |                           |                       |                            |                                                                   |                    |
|                                           | :平価者加らのJメント               | [200文字以内(改行含む)]       |                            | チェッ                                                               | /クリストへ進む €         |

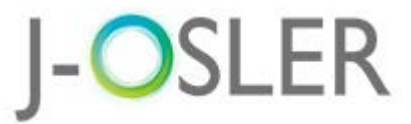

指導医

## 3.3. **病歴要約の評価(5/7)**

## チェックリストを確認し、「□OK」にチェックします。

#### ②「承認」をクリックします。

|             | < > | トップ 〉 病歴要約 一覧・検索                   | > 病歴要約 評価 → 病歴要約 チェックリスト                                                         |             |    |
|-------------|-----|------------------------------------|----------------------------------------------------------------------------------|-------------|----|
| 🏠 トップ       |     | 病歴要約 チェックリス                        | <i>۲</i> ۲                                                                       |             |    |
| 🗹 症例        | <   | STEP1<br>評価<br>STEP2<br>チェックリ      | スト STEP3 STEP4<br>確認 完了                                                          |             |    |
| 🗹 病歴要約      | <   |                                    |                                                                                  |             |    |
| 🗹 技術技能評価    | (T  | 評価内容を確認し、チェックボック<br>評価内容の確認が終了してから | ウスにチェックを入力してください。<br>、「確認画面へ進む」ボタンをクリックしてください。                                   |             |    |
| 🗹 研修実績      | ~   | ● 評価項目                             |                                                                                  |             |    |
| 🗹 研修評価      | <   |                                    | 1)病歴要約の記述が本作成の手引きに従っているか。(項目は脱落していないか)                                           |             |    |
|             | <   |                                    | *記述項目や記述順,あるいは参考文献の引用,さらには略号の使用などには「病歴要約作成の手引き」に示されているように一定の取り決めがあります.           |             |    |
| 199 J REALE | < . |                                    | これらに逸脱する場合も減点対象となります.                                                            |             |    |
| 🗹 ユーザー情報    | <   |                                    | 2) 記載に際して, 誤字・脱字, 検査データ等の転記ミス, 単位の間違い, 文章表現の誤りなどはないか.                            | ターナフ        |    |
| 指導医         |     | 1. 基本的記載                           | ※文字の誤変換,誤字・脱字,スペルミスなどのケアレスミスは,第三者に評価を受けようとする受験者の姿<br>勢としても問題であり,減点対象になります.       | <u>例示9る</u> | ОК |
|             |     |                                    | 3) 医学的不整合性,基本的誤りまたは不備などはないか.                                                     |             |    |
|             |     |                                    | 4) 患者個人情報(氏名・生年月日・住所・連絡先等)や 紹介元(先)病院(医師)名を消去しているか. (不<br>適切な箇所が見つかった場合はRevision) |             |    |
|             |     |                                    | 5) 病歴要約がPDF版のA4) 2)ページに収まり、かつ紙面(PDF版)の80%以上を埋められているか.                            |             |    |
|             |     | 2. 症例選択の適切さ                        | 1) 提出分野の主病名であるか. (副傷病名は認めない)                                                     |             | ОК |
|             |     |                                    | 1) 現病歴に関する聴取は陰性所見も含めて十分記載されているか.                                                 | 例示する        |    |
|             |     |                                    | 2) 経過, 身体診察の記載は充分であるか.                                                           | <u>例示する</u> |    |
|             |     |                                    | 3) 診断に必要な検査の記載は充分であるか.                                                           | 例示する        |    |
|             |     | 3. 診断プロセスは適切か                      | 4)診断に必要な画像的 差戻し 〇 承認 〇                                                           | <u>例示する</u> | ОК |
|             |     |                                    |                                                                                  |             |    |

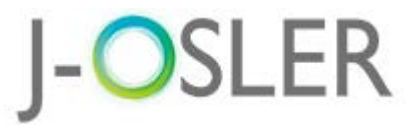

## 3.3. 病歴要約の評価(6/7)

#### ①内容を確認します。

#### ②「評価を確定する」をクリックします。

|                                                                                                    | -        | < > | トップ 》 病歴要約 一覧・検索 》 病歴要約 評価 》 病歴要約 チェックリスト 》 病歴要約 評価確認  |  |  |  |  |
|----------------------------------------------------------------------------------------------------|----------|-----|--------------------------------------------------------|--|--|--|--|
| ① 点型       (         ② 点型       (         ③ 点型       (         ③ 点型       (         ③ 水砂水砂砂       (         ③ 水砂水砂砂       (         ④ 水砂水砂       (         ④ 水砂水砂       (         ④ 小砂水砂       (         ④ 小砂水砂       (         ④ 小砂水砂       (         ④ 小砂水砂       (         ● 中請       (         ● 中請       (         ● 日       (         ● 日       (         ● 日       (         ● 日       (         ● 日       (         ● 日       (         ● 日       (         ● 日       (         ● 日       ( <tr< th=""><th>命 トップ</th><th></th><th colspan="5">病歷要約 評価確認</th></tr<> | 命 トップ    |     | 病歷要約 評価確認                                              |  |  |  |  |
| ⑦ 病医要約       (         ⑦ 技術技能評価       (         ⑦ 研修実績       (         ⑦ 研修実績       (         ⑦ 研修評価       (         ⑦ 中請       (         【       (         1       (         1       (         1       (         1       (         1       (         1       (         1       (         1       (         1       (         1       (         1       (         1       (         1       (         1       (         1       (         1       (         1       (         1       (         1       (         1       (         1       (         1       (         1       (         1       (         1       (         1       (         1       (         1       (         1       (         1       (         1       ( <td>🗹 症例</td> <td>&lt;</td> <td>STEP1 STEP2 STEP3 STEP4<br/>証価 チェックリスト STEP3 第7</td>                                      | 🗹 症例     | <   | STEP1 STEP2 STEP3 STEP4<br>証価 チェックリスト STEP3 第7         |  |  |  |  |
| ① 技術技能評価       、         ② 抹除実績       、         ③ 研修評価          ③ 中請          ④ 中請          ④ 健康時処方       総合考察         ③ 水(可)       第2本です。         ● 建築       ※         ● 建築       ※         ● 建築       ●         ● 建築       ●         ● 建築       ●         ●       ●         ●       ●         ●       ●         ●       ●         ●       ●         ●       ●         ●       ●         ●       ●         ●       ●         ● <td>☑ 病歴要約</td> <td>&lt;</td> <td></td>                                                          | ☑ 病歴要約   | <   |                                                        |  |  |  |  |
| 「研修実績               朝政医へ通知します。                 「研修評価               「中請               「別院時処方               総合考察               「小面像               「               「               「               「               「               「               「               「               「               「               「               「               「                  「                                                                  <                                                                                                    | 🗹 技術技能評価 | <   | 以下の病歴要約を承認します。<br>よろしければ「評価を確定する」ボタンをクリックしてください。       |  |  |  |  |
| ご 研修評価        基本情報       病歴       主な入院時現症       主要な検査所見       プロプレムリスト       入院後経過と考察         ② 申請         総合考察       添付画像 <td>🖸 研修実績</td> <td>&lt;</td> <td>専攻医へ通知します。</td>                                                                                                    | 🖸 研修実績   | <   | 専攻医へ通知します。                                             |  |  |  |  |
| ご申請       退院時処方       総合考察       添付画像         1       総合スタ       添付画像         1       総合スシト       アストです。         1       施例       軍政研修 (プログラム研修)         延時期       軍政研修 (プログラム研修)         受け期間       2017/07/04 ~ 2017/07/22                                                                                                    | 🗹 研修評価   | <   | 基本情報 病歴 主な入院時現症 主要な検査所見 プロブレムリスト 入院後経過と考察              |  |  |  |  |
| ・総合コメント       テスやです。         総会コメント       テスやです。         ・       ・         ・       ・         ・       ・         ・       ・         ・       ・         ・       ・         ・       ・         ・       ・         ・       ・         ・       ・         ・       ・         ・       ・         ・       ・         ・       ・         ・       ・         ・       ・         ・       ・         ・       ・         ・       ・         ・       ・         ・       ・         ・       ・         ・       ・         ・       ・         ・       ・         ・       ・         ・       ・         ・       ・         ・       ・         ・       ・         ・       ・         ・       ・         ・       ・         ・       ・         ・       ・         ・       ・ <td>🖸 申請</td> <td>&lt;</td> <td></td>                                                                                              | 🖸 申請     | <   |                                                        |  |  |  |  |
| 経験時期 専攻研修(プログラム研修)<br>受持期間 2017/07/04 ~ 2017/07/22<br>評価者からのコメント テスです。                                                                                                    |          | U   | 総合コメント           総合コメント           テスです。           1 症例 |  |  |  |  |
| 受持期間         2017/07/04 ~ 2017/07/22           評価者からのコメント         テストです。                                                                                                    |          |     | 経験時期 専攻研修 (プログラム研修)                                    |  |  |  |  |
| 評価者からのコメント テストです。                                                                                                    |          |     | 受持期間         2017/07/04 ~ 2017/07/22                   |  |  |  |  |
|                                                                                                    |          |     | 評価者からのコメント テストです。                                      |  |  |  |  |
|                                                                                                    |          |     |                                                        |  |  |  |  |

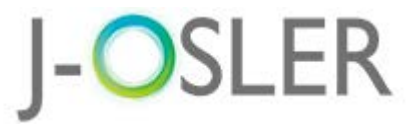

指導医

## 3.3. **病歴要約の評価(7/7)**

#### 評価完了です。

#### トップ > 病歴要約 一覧・検索 》 病歴要約 評価 》 病歴要約 チェックリスト 》 病歴要約 評価確認 》 病歴要約 評価完了 ☆ トップ 病歴要約 評価完了 ✓ 症例 < STEP1 STEP2 STEP3 評価 チェックリスト Þ 確認 Þ 「 病歴要約 病歴要約の承認が完了しましたので、専攻医画面に情報が送付されます。 検索・参照・評価 ☑ 技術技能評価 < 戻る ☑ 研修実績 < ☑ 研修評価 < 1 申請 < ✓ 修了認定 < 1 ユーザー情報 < 指導医

#### 以上で、担当指導医による病歴要約の評価は完了です。